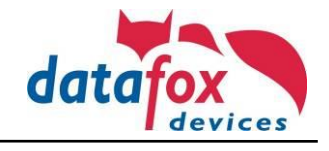

Auf dem IPC muss das Datafox Studio gestartet werden.

Zuerst in das "BIOS" des IPC's wechseln. Dazu im Datafox Studio unter "Konfiguration" (Punkt 1) "Gerätekonfiguration (BIOS)" (Punkt 2) wählen.

| DatafoxStudioIV 04.03.17.05 |     |                 |         |                              |           |       |                |
|-----------------------------|-----|-----------------|---------|------------------------------|-----------|-------|----------------|
| Datei Ansicht Kommunikation | Kon | figuration      |         | Office-Connect               | Fenster   | Hilfe | Datafox-Intern |
| 🎦 💕 🖀 🕋 🎟 💕 🛛 🔤             |     | Firmware zu G   | ierät ü | ibertragen (*.dfz, *         | .hex)     |       |                |
|                             |     | Update für Mo   | dul (   | *.iff)                       |           |       |                |
|                             |     | Sprach-Datei f  | für Ge  | rät, Gerätetexte (*.         | dfl)      | •     |                |
|                             |     | Farbdatei Time  | eboyl   | V (*.dfc)                    |           | •     |                |
|                             |     | LAN- / wLAN-    | Konfi   | iguration (*.df0)            |           | •     |                |
|                             |     | Touchkonfigu    | ration  | ı (*.dfk)                    |           | •     |                |
|                             |     | Zertifikate für | HTTP    | S                            |           |       |                |
|                             |     | Display-Desigr  | ner     |                              |           | . 8   |                |
|                             |     | Zutrittskontrol | lle     |                              |           | ·     |                |
|                             |     | KYU Uneloc      |         |                              |           | - 8   |                |
|                             |     | ivanerungssen   | ISOT    |                              |           | -1    |                |
|                             |     | Systemvariable  | en für  | r die Gerätekommi            | unikation | - 8   |                |
|                             |     | Systemvariable  | en für  | r die Signalverarbe          | itung     | - 8   |                |
|                             |     | Datenablage     |         |                              |           | - 8   |                |
|                             |     | USB-Stick       |         |                              |           |       |                |
|                             |     | Constalion      |         | (8)(05)                      |           |       |                |
|                             |     | Gerät in den si | ration  | n (BIUS)<br>In Modus bringen |           | 2     |                |
|                             |     | Gerat in den se | ciiciic | in woodus bringen            |           | -1    |                |
|                             |     | Geräteneustar   | t ausf  | ühren (Warmstart)            |           | _     |                |
|                             |     |                 |         |                              |           |       |                |
|                             |     |                 |         |                              |           |       |                |

Es öffnet sich ein neues Fenster. Hier ober den richtigen Port auswählen (Punkt 3). Es muss die "IPC-Extension" ausgewählt werden. Danach den Button "In BIOS-Modus wechseln" (Punkt 4) betätigen.

| M Default 1 [ COM1 ]                                     |                                                  |                                                                                                    |                                         | 3                                              | ~                                                                          |
|----------------------------------------------------------|--------------------------------------------------|----------------------------------------------------------------------------------------------------|-----------------------------------------|------------------------------------------------|----------------------------------------------------------------------------|
| Gerät<br>Status<br>BIOS<br>LAN MasterIV<br>WLAN MasterIV | Bezeichnung                                      | Wert                                                                                                    | [P]                                     | [M]                                            | Zusatzinfo                                                                 |
|                                                          | Nachricht der Beff<br>Bitte den f<br>Bitte den f | ehlsausführung:<br>Button <lesen> zu<br/>Sutton <in bios-m<="" td=""><td>r Ermittlung der Ir<br/>odus wechseln&gt; b</td><td>nformationen betätige<br/>etätigen, um in den f</td><td>Aus Textdatei lesen<br/>en.<br/>IOS-Modus zu wechse<br/>In BIOS-Modus wechsel</td></in></lesen> | r Ermittlung der Ir<br>odus wechseln> b | nformationen betätige<br>etätigen, um in den f | Aus Textdatei lesen<br>en.<br>IOS-Modus zu wechse<br>In BIOS-Modus wechsel |

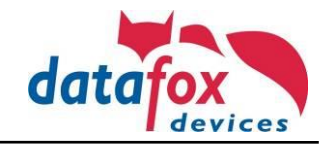

## Die Anfrage mit "Ja" (Punkt 5) bestätigen

| Status<br>OS<br>LAN MasteriV<br>WLAN MasteriV | Bezeichnung                                      | Wert                                                                                                    | [6]                                          | [M]                                           | Zusatzinto                   |                   |
|-----------------------------------------------|--------------------------------------------------|----------------------------------------------------------------------------------------------------|----------------------------------------------|-----------------------------------------------|------------------------------|-------------------|
|                                               | BIOS-Modus all<br>St die H                       | ttivieren.<br>lauptkommuni<br>Ja USB oder RS<br>Nein TCP/IP, G                                                                                                    | kation des Gerätes<br>232<br>SM usw.         | auf USB oder RS232                            | ×<br>? eingestellt?          |                   |
|                                               |                                                  |                                                                                                    | 5 Ja                                         | Nein                                          | Abbrechen                    | Auc Tavtdatai la  |
|                                               | Nachricht der Befr<br>Bitte den B<br>Bitte den E | ehlsausführung:<br>Button <lesen><br/>Button <in bios<="" td=""><td>zur Ermittlung der Ir<br/>-Modus wechseln &gt; b</td><td>formationen betätige<br/>etätigen, um in den B</td><td>n.<br/>NOS-Modus zu wechseln.</td><td>AUS TEXTOATEI les</td></in></lesen> | zur Ermittlung der Ir<br>-Modus wechseln > b | formationen betätige<br>etätigen, um in den B | n.<br>NOS-Modus zu wechseln. | AUS TEXTOATEI les |
|                                               |                                                  |                                                                                                    |                                              |                                               |                              |                   |

Nun ist man im "BIOS" des Gerätes. Links am Rand das "BIOS" (Punkt 6) auswählen. Auf der rechten Seite (Punkt 7) kann man auswählen, was nach einem Spannungsausfall passieren soll. Nachdem das entsprechende ausgewählt wurde wird die Einstellung mit "Schreiben" (Punkt 8) gespeichert und dann kann das Fenster geschlossen werden.

| Geratekonfiguration (BIOS)         |                                                                                                    |                                                                                                    |                                                                                                    |
|------------------------------------|----------------------------------------------------------------------------------------------------|----------------------------------------------------------------------------------------------------|----------------------------------------------------------------------------------------------------|
| IPC-Extension C (SN: 2054) [COM42] | ]                                                                                                    |                                                                                                    | ~                                                                                                    |
| Gerät<br>Status<br>BIOS            | Schnittstelle<br>Schnittstelle: USB<br>Baud-rate: 38400<br>Device-ID: 1<br>-Zusatzbefehle in BIOS<br>Lautstärke des Buzzer: 50 ‡ (Bereich 1 - 10<br>Systemvariablen für das Start- / Ausschaltverhal<br>Verzögerung für Systemanmeldung :<br>Zeit für Taste "Aus, Hard Shutdown" :<br>Zeit für Taste "Aus, Soft Shutdown" :<br>Zeit für Taste "Ein" :<br>Verhalten bei Neustart nach Spannungsausfall : | 0)<br>Setup und Listen löschen<br>ten<br>50 s<br>7000 ms<br>2000 ms<br>2000 ms<br>1PC einschalten<br>1PC einschalten<br>1PC blebt aus | <ul> <li>✓</li> <li>✓</li> <li>✓</li> <li>✓</li> <li>✓</li> <li>✓</li> <li>✓</li> <li>✓</li> <li>✓</li> <li>✓</li> <li>✓</li> <li>✓</li> </ul> |
|                                    | Nachricht der Befehlsausführung:<br>i Bitte den Button <lesen> zur Ermittlung der</lesen>                                                                                                    | aktuellen Einstellungen betätigen.                                                                                                    | 8<br>Lesen Schreiben<br>Schließer                                                                                                    |

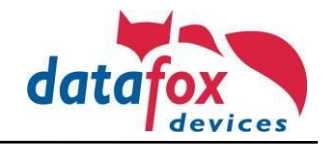

Nun muss noch die Platine neu gestartet werden, damit der Transponderleser wieder eingeschaltet wird. Dazu unter "Konfiguration" (Punkt 9) den "Geräteneustart ausführen (Warmstart)" (Punkt 10) auswählen.

| iter Ansient Kommunikation | Kon | figuration 9 Office-Connect Fenster Hilfe Datafox-Intern             |
|----------------------------|-----|----------------------------------------------------------------------|
| 🖞 🗃 📽 🕿 🖬 🖬 🔤              |     | Firmware zu Gerät übertragen (*.dfz, *.hex) Update für Modul (*.iff) |
|                            |     | Sprach-Datei für Gerät, Gerätetexte (*.dfl)                          |
|                            |     | Farbdatei TimeboylV (*.dfc)                                          |
|                            |     | LAN- / wLAN-Konfiguration (*.df0)                                    |
|                            |     | Touchkonfiguration (*.dfk)                                           |
|                            |     | Zertifikate für HTTPS                                                |
|                            |     | Display-Designer                                                     |
|                            |     | Näherungssensor                                                      |
|                            |     | Zutrittskontrolle                                                    |
|                            |     | EVO Intera II                                                        |
|                            |     | Systemvariablen für die Gerätekommunikation                          |
|                            |     | Systemvariablen für die Signalverarbeitung                           |
|                            | 8   | Datenablage                                                          |
|                            |     | USB-Stick                                                            |
|                            |     | Gerätekonfiguration (BIOS)                                           |
|                            |     | Gerät in den seriellen Modus bringen                                 |
|                            |     | Geräteneustart ausführen (Warmstart) 10                              |
|                            | _   |                                                                      |

Im neuen Fenster wieder den richtigen Port (IPC-Extension) auswählen (Punkt 11) und mit "Ausführen" (Punkt 12) den Neustart der Platine durchführen.

| 🦊 Gerätewarmstart durchführen                             | ×                   |
|-----------------------------------------------------------|---------------------|
| 1 IPC-Extension C (SN: 2054) [ COM42 ]                    | 11 ~ 🖳              |
| Nachricht der Befehlsausführung :<br>Ausführung erwartet. | 12                  |
|                                                           | Ausführen Schließen |